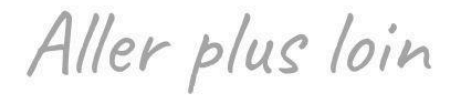

## Les captures d'écran

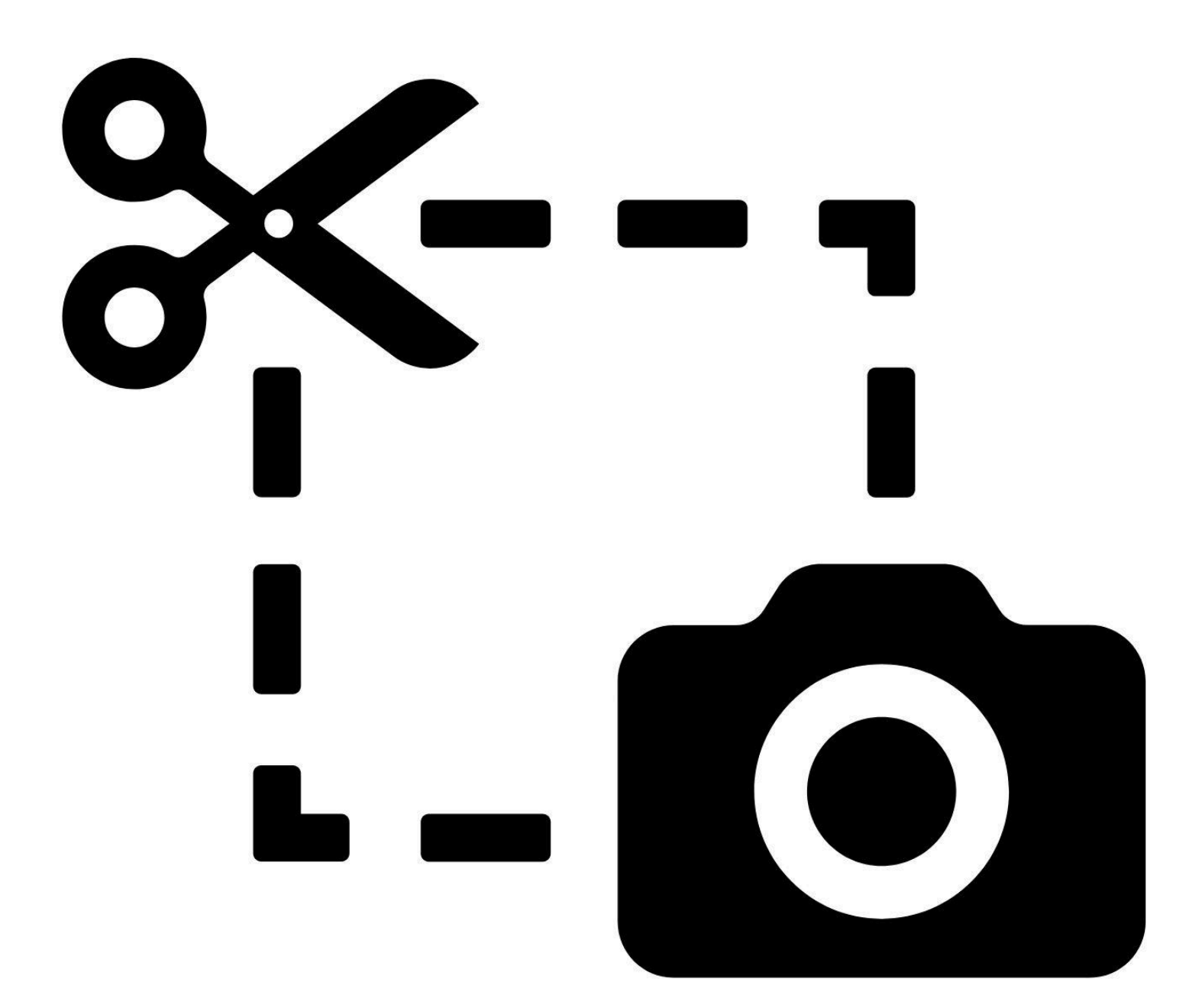

## Niveau intermédiaire

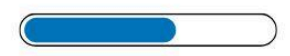

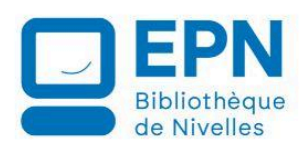

Ce support a été en partie rédigé avec l'aide de l'intelligence artificielle. Toutes les captures d'écran présentes dans ce document sont utilisées à des fins pédagogiques, sans but commercial.

## Définition

Une **capture d'écran** est une image qui montre exactement ce qu'il y a sur l'écran de ton ordinateur, de ta tablette ou de ton smartphone à un moment précis. C'est comme prendre une photo de l'écran. Cela permet de garder une trace de ce que l'on voit, pour l'envoyer à quelqu'un ou le conserver en mémoire.

Il y a différentes méthodes pour prendre des captures d'écran.

# Comment prendre une capture d'écran sur un ordinateur (Windows) ?

## La touche PrtSC (Imp écran) :

Appuyez sur cette touche pour lancer le mode capture d'écran. Votre écran s'assombrit et un curseur apparaît pour vous permettre de sélectionner la zone de l'écran à capturer.

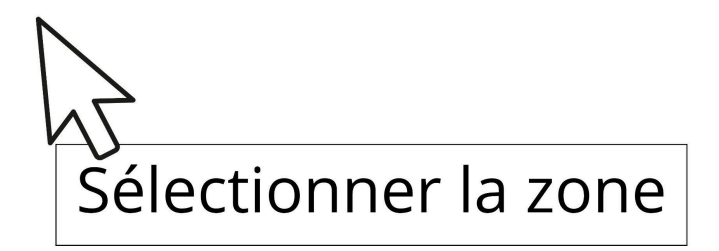

Vous devez effectuer un **cliquer-glisser** pour définir la zone. Lorsque vous relâchez le clic gauche, votre capture d'écran est faite.

Vous avez différentes options pour personnaliser cette capture. Cette barre d'outils est située à droite de la capture.

Vous pouvez écrire sur la capture, ajouter une flèche, encadrer une partie...

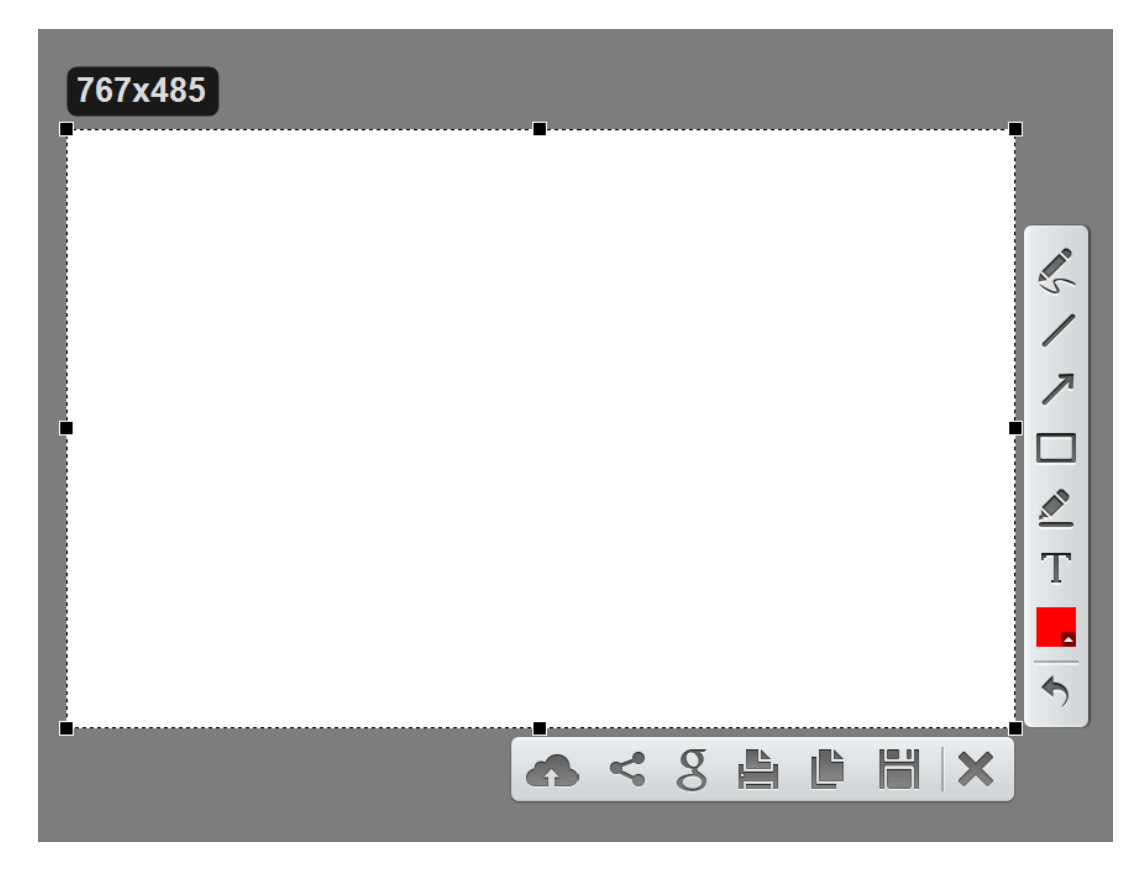

Sur la barre d'outils placée sous la capture, vous trouverez des options :

- Partager sur les réseaux sociaux.
- Rechercher des images similaires.
- Imprimer.
- Copier (pour aller la coller ailleurs).
- Sauvegarder (elle sera enregistrée dans votre ordinateur).
- Fermer.

## Le raccourcis clavier Windows + Maj + s :

Votre écran s'assombrit lorsque vous effectuez ce raccourci. Pour sélectionner la zone de capture, commencez par choisir l'une des options proposées en haut de l'écran.

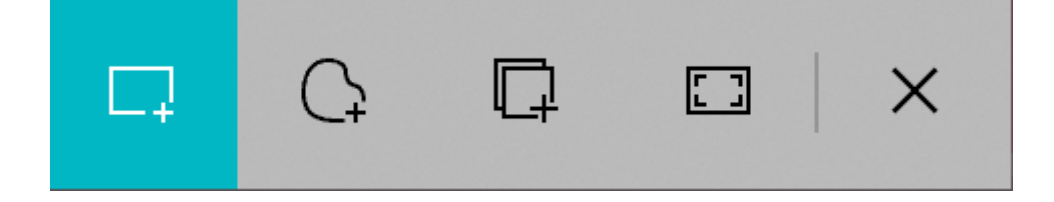

• Capture rectangulaire : faites un cliquer-glisser pour créer la capture rectangulaire.

- Capture de forme libre : Faites un cliquer glisser pour délimiter la forme (libre) de votre capture.
- Capture de fenêtre : la fenêtre sera capturée entièrement : cliquez sur la fenêtre à capturer.
- Capture plein écran : tout votre écran sera capturé.
- Fermer la capture.

Lorsque la capture est faite, elle est copiée dans le presse-papier. Un pop up apparaît dans le coin inférieur droit de votre écran pour vous le signaler. Cliquez dessus pour **annoter et partager** cette capture.

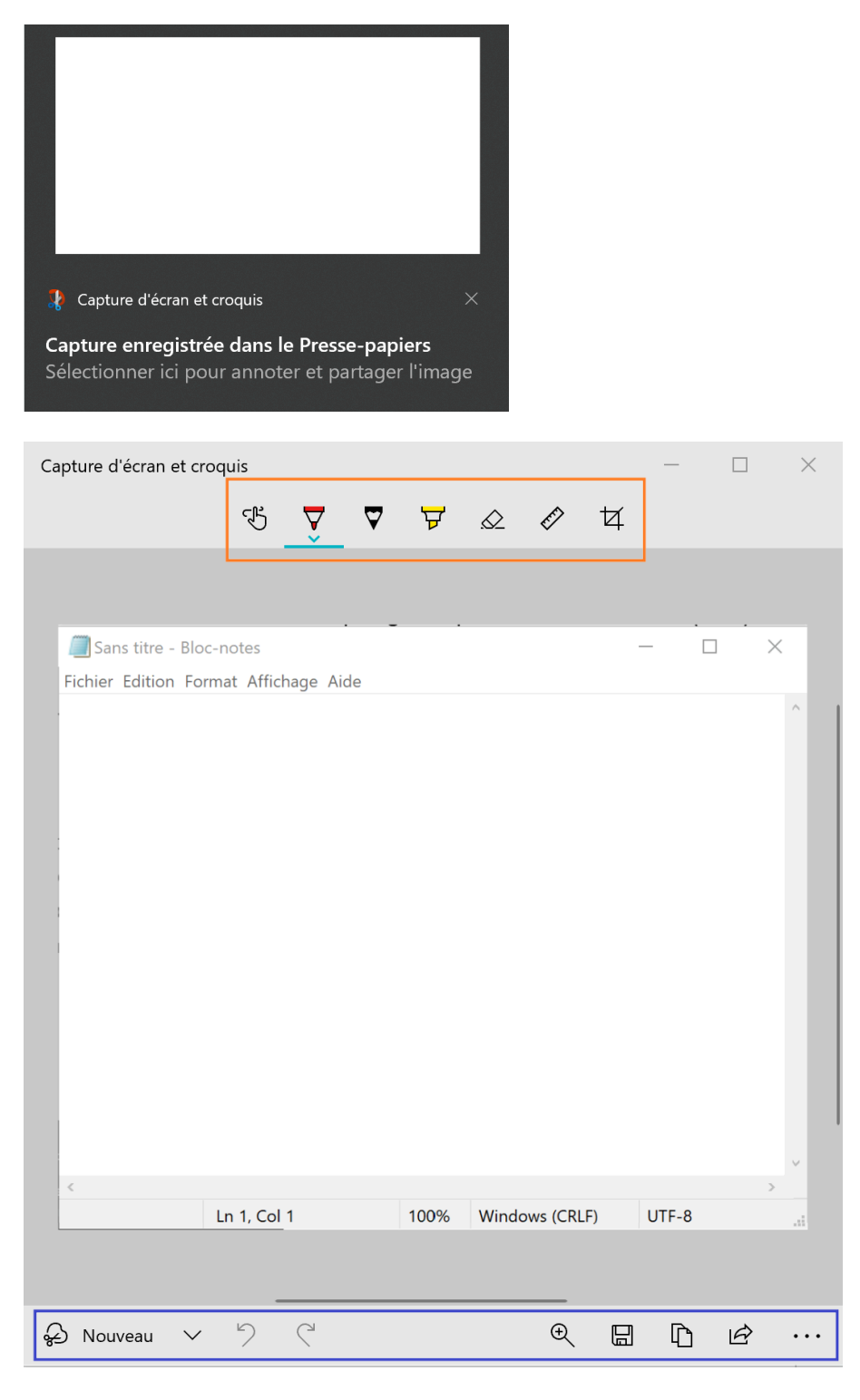

Les différentes options se placent suivant la taille de la fenêtre. Si vous passez en plein écran, toutes les options seront placées sur la même ligne.

Dans la barre d'outils du haut, vous trouverez de quoi annoter votre capture :

## Écriture tactile.

Stylet pointe bille : cliquez pour choisir une couleur et l'épaisseur du trait.

Crayon : cliquez pour choisir une couleur et l'épaisseur du trait.

Surligneur : cliquez pour choisir une couleur et l'épaisseur du trait.

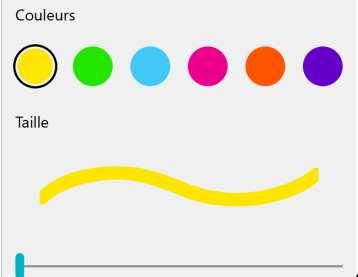

es les notes : Supprimer une partie (cliquer sur l'annotation avec la gomme) ou supprimer toutes les annotations que vous avez ajoutées à la capture (cliquer sur la flèche).

**Règle/Rapporteur :** cliquer sur l'un de ces outils l'active. Vous pouvez le déplacer sur votre capture et l'utiliser pour tracer des lignes droites ou des angles. POur désactiver l'outil, cliquez à nouveau.

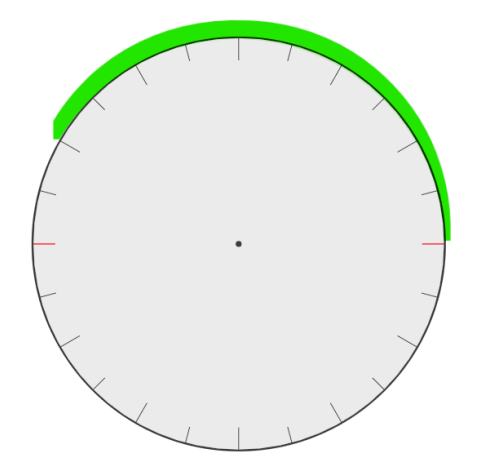

|                      |                   |        |                |          | mmm     |  |
|----------------------|-------------------|--------|----------------|----------|---------|--|
|                      |                   |        |                |          |         |  |
| <u>uluutuuluutuu</u> | huutuuluutuuluutu | uluutu | սհամադիսուն    | ահուհուն | mhuutui |  |
|                      |                   |        |                |          | ~       |  |
| <                    |                   |        |                |          | >       |  |
|                      | Ln 1, Col 1       | 100%   | Windows (CRLF) | UTF-8    |         |  |

Rogner l'image : utilisez les poignées pour recadrer votre capture.

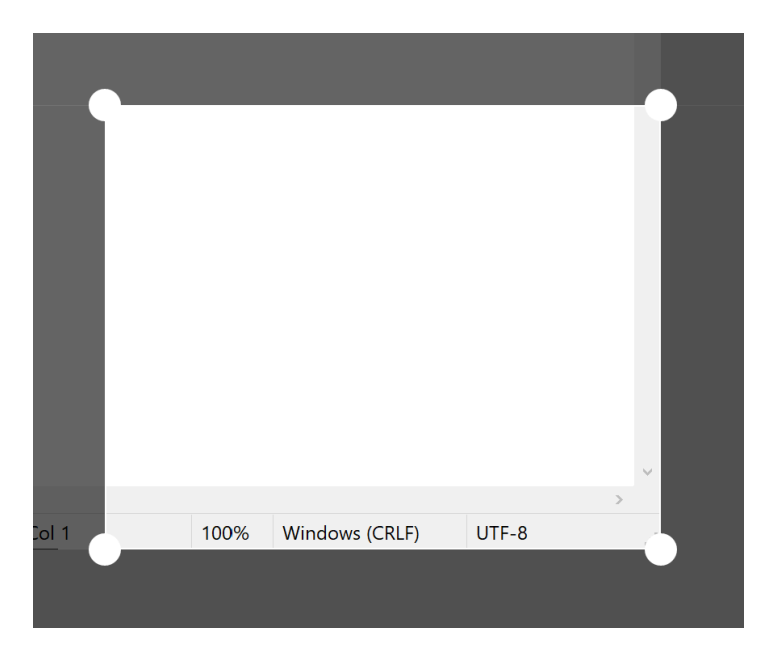

Partager : pour partager la capture via les propositions suggérées.

La barre d'outils du bas vous permet de :

Créer une nouvelle capture.

D'annuler ou rétablir la dernière action.

**Zoom :** zoomer ou dézoomer dans la capture.

**Enregistrer :** pour enregistrer la capture dans votre ordinateur.

**Copier :** pour pouvoir **coller** la capture où vous voulez (traitement de texte, mail...).

Les 3 petits point offre plus de possibilités :

| 🗂 Ouvrir un fichier        | Ctrl+O |
|----------------------------|--------|
| 🗄 Ouvrir avec              |        |
| 📇 Imprimer                 | Ctrl+P |
| & Envoyer des commentaires |        |
| දිරිූූ Paramètres          |        |
| ? Conseils et astuces      |        |

## Les applications à installer sur votre ordinateur

Si vous n'êtes pas satisfait de ces 2 options, vous pouvez installer un outil de capture d'écran sur votre ordinateur.

## Comment prendre une capture d'écran sur un smartphone Android ?

Appuyer en même temps sur :

Le bouton Marche/Arrêt (Power) + le bouton volume vers le bas.

 $\rightarrow$  Maintenir pendant 1 à 2 secondes.

#### Après la capture :

- L'écran clignote légèrement ou fait un effet visuel.
- Une miniature de l'image apparaît quelques secondes.
- La capture est automatiquement enregistrée dans votre galerie, souvent dans un dossier "Captures d'écran".
- Si vous le souhaitez, vous pouvez appuyer sur la miniature de la capture lorsqu'elle apparait à l'écran afin de lui apporter des modifications.

Autres méthodes possibles (suivant les modèles) :

- tapoter l'arrière de votre smartphone (Google Pixel).
- Balayer l'écran avec le côté de la main (certains modèles de chez Samsung).
- Utiliser l'assistant vocal Gemini (Ou l'assistant Google). Il faut que vous l'ayez activé sur votre smartphone. Il suffira alors de dire "Ok google" "Fais une capture d'écran". Vous la retrouverez directement dans votre dossier Captures d'écran.

## Comment prendre une capture d'écran sur un iPhone ?

La méthode dépend du modèle.

#### Iphone sans bouton rond en bas :

Appuyer en même temps sur :

Bouton latéral (Marche/Arrêt) + le bouton volume vers le haut. Relâcher rapidement.

#### Iphone avec le bouton d'accueil :

Appuyer en même temps sur :

Le bouton latéral (ou supérieur) + le bouton d'accueil (le bouton rond).

Relâcher rapidement.

#### Après la capture :

Une miniature s'affiche en bas à gauche de l'écran.

Touchez-la pour effectuer des modifications ou l'annoter.

L'image est enregistrée automatiquement dans votre galerie.

Autre méthode possible :

Vous pouvez paramétrer votre iPhone pour que si vous tapiez 2 ou 3 fois à l'arrière de votre iPhone, il prenne une capture d'écran automatiquement.

Rendez-vous dans **Réglages > Accessibilité > Toucher > Toucher le dos de l'appareil >** Choisir **Toucher 2 fois** ou **Toucher 3 fois >** Sélectionner **Capture d'écran**.

Cela fonctionnera même si vous avez une coque de protection.

## Pour quelles raisons faire des captures d'écran ?

**Garder une trace de ce que l'on voit à l'écran :** pour conserver une preuve d'un message, d'un reçu...

**Demander de l'aide :** montrer ce qu'on voit à l'écran à une autre personne quand on ne comprend pas quelque chose (par exemple : un message d'erreur).

**Expliquer quelque chose :** faire une démonstration ou un tutoriel, en montrant étape par étape ce qu'il faut faire.

**Partager une information :** envoyer une capture d'un site, d'un horaire, d'une adresse ou autre à quelqu'un par message ou par mail.

**Garder une information utile pour plus tard :** sauvegarder un horaire, un numéro de téléphone, un nom de magasin, une recette... sans devoir recopier.

## **Comment sont sauvegardées les captures d'écran ?**

## Android :

Chemin d'accès général : Photos (ou Galerie) > Albums > Captures d'écran (Screenshots).

Selon le modèle de smartphone, les captures peuvent aussi s'enregistrer dans Fichiers > Images > Captures d'écran.

## iOS :

Chemin d'accès général : Photos > Captures d'écrans.

## Comment partager une capture d'écran ?

## Android :

#### Juste après la capture :

- Une miniature s'affiche en bas de l'écran.
- Touchez la et appuyez sur Partager (icône avec 3 points reliés).
- Choisissez comment partager la capture parmi les propositions.

#### Plus tard :

- Ouvrez l'application Photos ou Galerie.
- Allez dans l'album Captures d'écran.
- Sélectionnez l'image, puis touchez l'icône de partage.

## iOS :

#### Juste après la capture :

- Touchez la miniature en bas à gauche.
- Appuyez sur l'icône de partage (carré avec une flèche vers le haut).
- Choisissez : Messages, Mail, AirDrop, etc.

#### Plus tard :

- Ouvrez l'app Photos.
- Allez dans Albums > Captures d'écran.
- Touchez la capture, puis icône de partage.

### Windows :

#### Juste après la capture :

Utilisez la fonction de partage présente dans l'outil de capture.

#### Plus tard :

SI vous avez enregistré la capture dans votre ordinateur, vous la retrouverez dans l'explorateur de fichiers. Vous pouvez par exemple l'envoyer par mail.

# Table des matières

Q

| Définition                                                        | 1 |
|-------------------------------------------------------------------|---|
| Comment prendre une capture d'écran sur un ordinateur (Windows) ? |   |
| La touche PrtSC (Imp écran) :                                     | 1 |
| Le raccourcis clavier Windows + Maj + s :                         | 2 |
| Les applications à installer sur votre ordinateur                 | 5 |
| Comment prendre une capture d'écran sur un smartphone Android ?   | 6 |
| Comment prendre une capture d'écran sur un iPhone ?               | 6 |
| Pour quelles raisons faire des captures d'écran ?                 | 7 |
| Comment sont sauvegardées les captures d'écran ?                  | 8 |
| Comment partager une capture d'écran ?                            | 8 |
| iOS :                                                             | 9 |

X